# How Pre-K Programs Use SESIS to Access IEPs for "Turning 5" Students

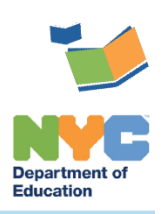

THE SESIS TEAM | Ensuring all students have access. Together we can!

# How Pre-K Programs Use SESIS to Access IEPs for "Turning 5" Students

## Introduction

This training guide offers pre-K programs two methods on how to use SESIS to access the preschool Individualized Education Programs (IEPs) of attending students who are transitioning to kindergarten special education ("Turning 5").

**Note:** When a student goes through the "Turning 5" process, the attending preschool becomes the "Receiving Location Access" on the SESIS profile page. For questions, email <u>T5CaseManagement@schools.nyc.gov</u>.

**Note:** Preschool IEPs are managed by the Committee on Preschool Special Education (CPSE); they are developed on paper and then they are uploaded into SESIS as attachments. If you have any questions or concerns about the special education process for a pre-K student, contact the CPSE office for the student's home district. CPSE contact information can be found at the following URL address: <u>http://schools.nyc.gov/Academics/SpecialEducation/Help/Contacts/CSECPSE</u>

### To Access a "Turning 5" Student's Preschool IEP

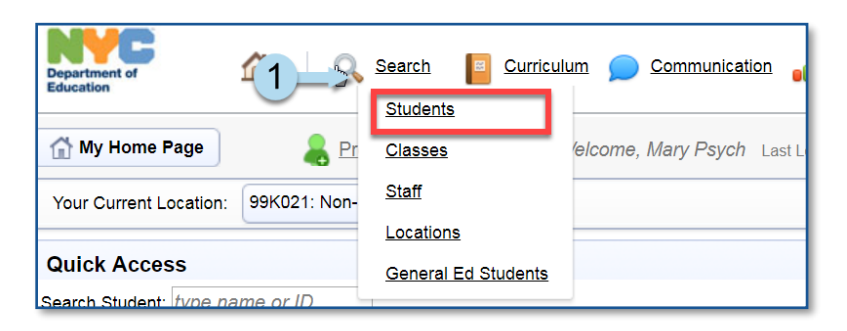

1. Click **Search** and select **Students** from the dropdown menu.

2. From the Search dropdown menu, select Student via Receiving Admin.

| Students Quick Search Advanced Search |                                              |  |  |  |  |
|---------------------------------------|----------------------------------------------|--|--|--|--|
| Search:                               | Students                                     |  |  |  |  |
| Customize                             | Students<br>Students via Additional Admin    |  |  |  |  |
| <b>Stud</b><br>Enter o<br>find stu    | Students via Additional Physical<br>Location |  |  |  |  |
|                                       | Students via Receiving Admin                 |  |  |  |  |
|                                       | First Attends ion.                           |  |  |  |  |
|                                       |                                              |  |  |  |  |

3. Search for a student by entering an NYC ID, and/or by the student's Last Name and First Name.

| Search: Students via Receiving Admin                                                                                                    |                                   |                   |  |  |  |  |  |  |
|----------------------------------------------------------------------------------------------------|-----------------------------------|-------------------|--|--|--|--|--|--|
| Customize Columns More 🔻                                                                                                    |                                   |                   |  |  |  |  |  |  |
| Students - Quick Search Form<br>Enter one or more fields and click the 'Search' button to<br>find students with the same field information. |                                   |                   |  |  |  |  |  |  |
| ID                                                                                                    |                                   |                   |  |  |  |  |  |  |
| Last Name                                                                                                    |                                   | 3                 |  |  |  |  |  |  |
| First Name                                                                                                    |                                   |                   |  |  |  |  |  |  |
| Birth Date                                                                                                    | Between 🔤 and 🧱 (inclusive)       |                   |  |  |  |  |  |  |
| Gender                                                                                                    | (N/A) ▼                           |                   |  |  |  |  |  |  |
| Grade                                                                                                    | (N/A) •                           |                   |  |  |  |  |  |  |
| Additional Admin                                                                                                    |                                   | ID) <u>lookup</u> |  |  |  |  |  |  |
|                                                                                                    | Include Inactive student Profiles | Search            |  |  |  |  |  |  |

4. Click the **Profile** icon to view student demographic information, or click the **Documents** icon to view the student's documents.

|     | Last Name | First Name | Gender | Age | Grade     |
|-----|-----------|------------|--------|-----|-----------|
| E 5 | Annual    | Caesar     | Male   | 7   | 2nd Grade |

Note: Hard copy preschool IEPs will be uploaded as attachments under Documents.

#### To View All "Turning 5" Students Currently Attending Your Pre-K Program

1. Select the Status of IEPs for Turning 5 Students report from the Reports panel.

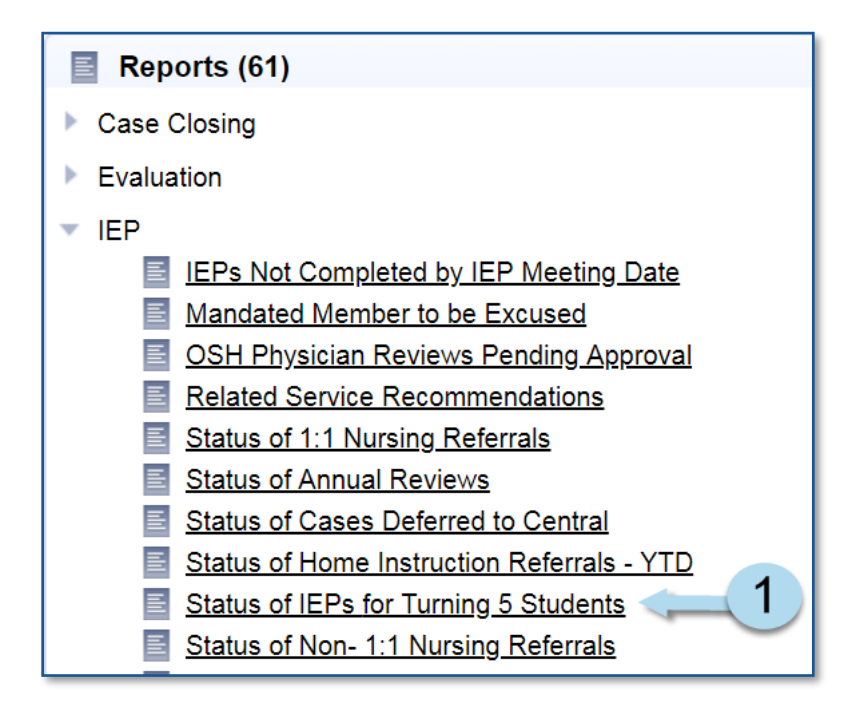

2. From the Access via dropdown menu, select Receiving Admin.

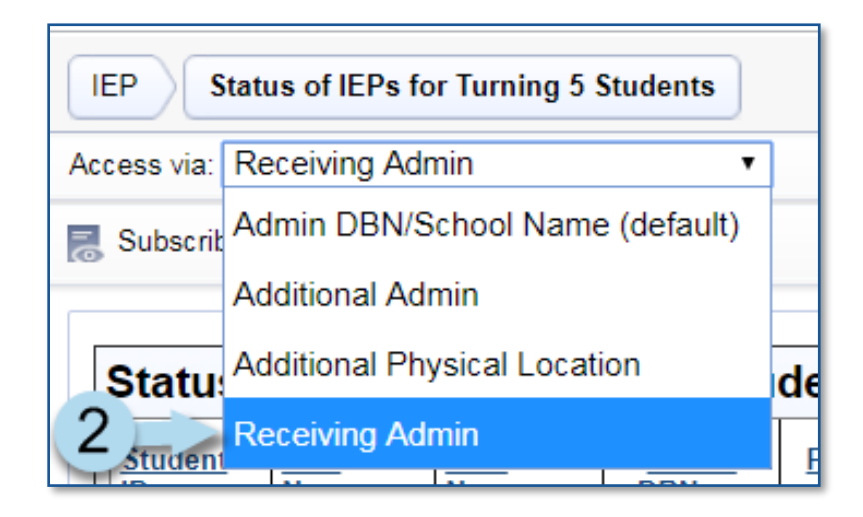

3. Click on the **Profile** icon to view a student's record.

| Status of IEPs for Turning 5 Students |            |                            |                             |                     |                                    |  |  |  |
|---------------------------------------|------------|----------------------------|-----------------------------|---------------------|------------------------------------|--|--|--|
|                                       | Student ID | <u>Last</u><br><u>Name</u> | <u>First</u><br><u>Name</u> | <u>Admin</u><br>DBN | <u>Physical</u><br>Location<br>DBN |  |  |  |
|                                       | T.,        | Reeval                     | Turner                      | 99K021              | 99K021                             |  |  |  |
|                                       | T5REVL002  | Reeval                     | Turner                      | 99K021              | 99K021                             |  |  |  |